## DATALOCKER' SENTRY K300 MANAGED

**Quick Start Guide** 

**POWER ON SENTRY K300** Hold Key for 3 seconds. (If the battery is low or dead, charge by plugging into a certified USB port for 30 min.)

## ENTER PASSWORD\* WHEN PROMPTED

Selected character is shown in the white circle on the screen.

Press key repeatedly within one second to switch characters.

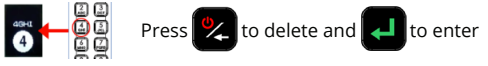

\*Enter default password **1234567** on first use (default password can be used 3 times before it MUST be changed)

3 Go to menu, scroll down to SafeConsole and press enable. Then go back to menu and press CONNECT. \*This step may already be done by your administrator.

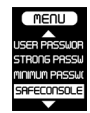

- 4 Once the Sentry K300 is conected to the computer, you will get the "SafeConsole Waiting..." message on the screen.
  - After a few seconds, Windows will display an AutoPlay window, click run "UnLocker" and the device client app will open.
- Image: A start of the start of the start of

At the SafeConsole Connection Token URL screen, enter your connection URL to register this Sentry K300 to your SafeConsole server.\*Refer to connection guide that will be provided by SafeConsole Administrator.

For more info visit datalocker.com/k300